#### **ITUEvents**

### ITU World Radiocommunication Seminar 2018

3-7 December 2018 Geneva, Switzerland

www.itu.int/go/ITU-R/WRS-18

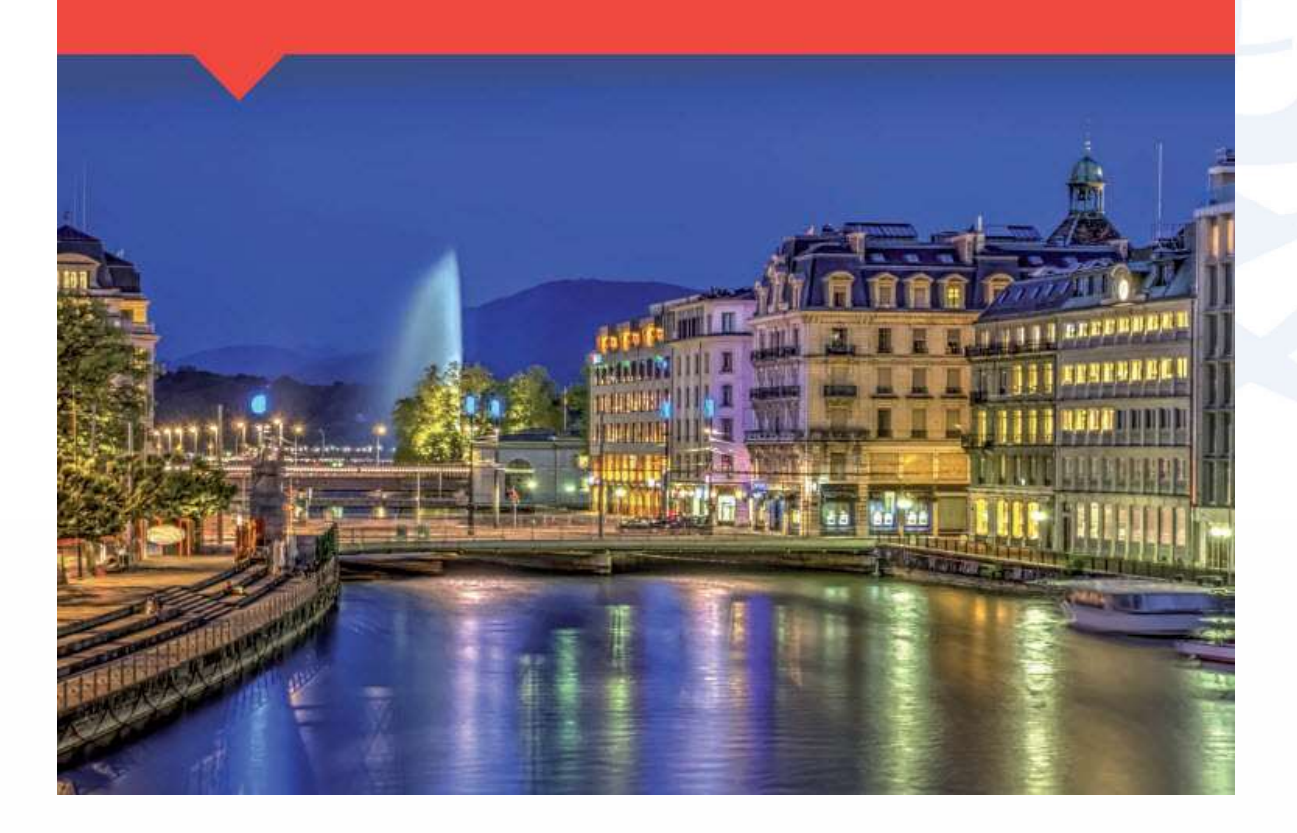

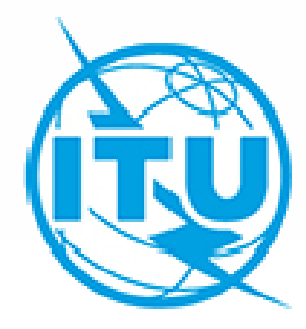

# e-Submission

of Satellite Network Filings

By Koichi SUMIYOSHI Space Services Department Radiocommunication Bureau ITU

> ITU HQ Geneva, 5 December, 2018

# Agenda

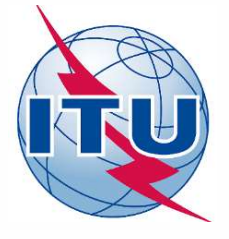

- 1. Background
- 2. RoP relating to the Receivability
- 3. Overall system workflow
- 4. General functions for e-Submission
- 5. Types of user accounts
- 6. Introduction of exercise
- 7. Conclusion

### e-Submission of Satellite Network Filings

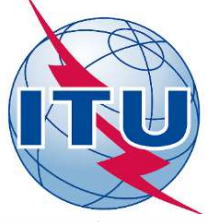

 a web-based secure paperless online system for Administrations and satellite operating agencies to submit all satellite network filings and comments files.

https://www.itu.int/itu-r/go/space-submission

- developed in response to Resolution 908 (Rev.WRC-15).
- Online submissions from Administrations to the Bureau through e-Submission is mandatory from 1. 8. 2018!

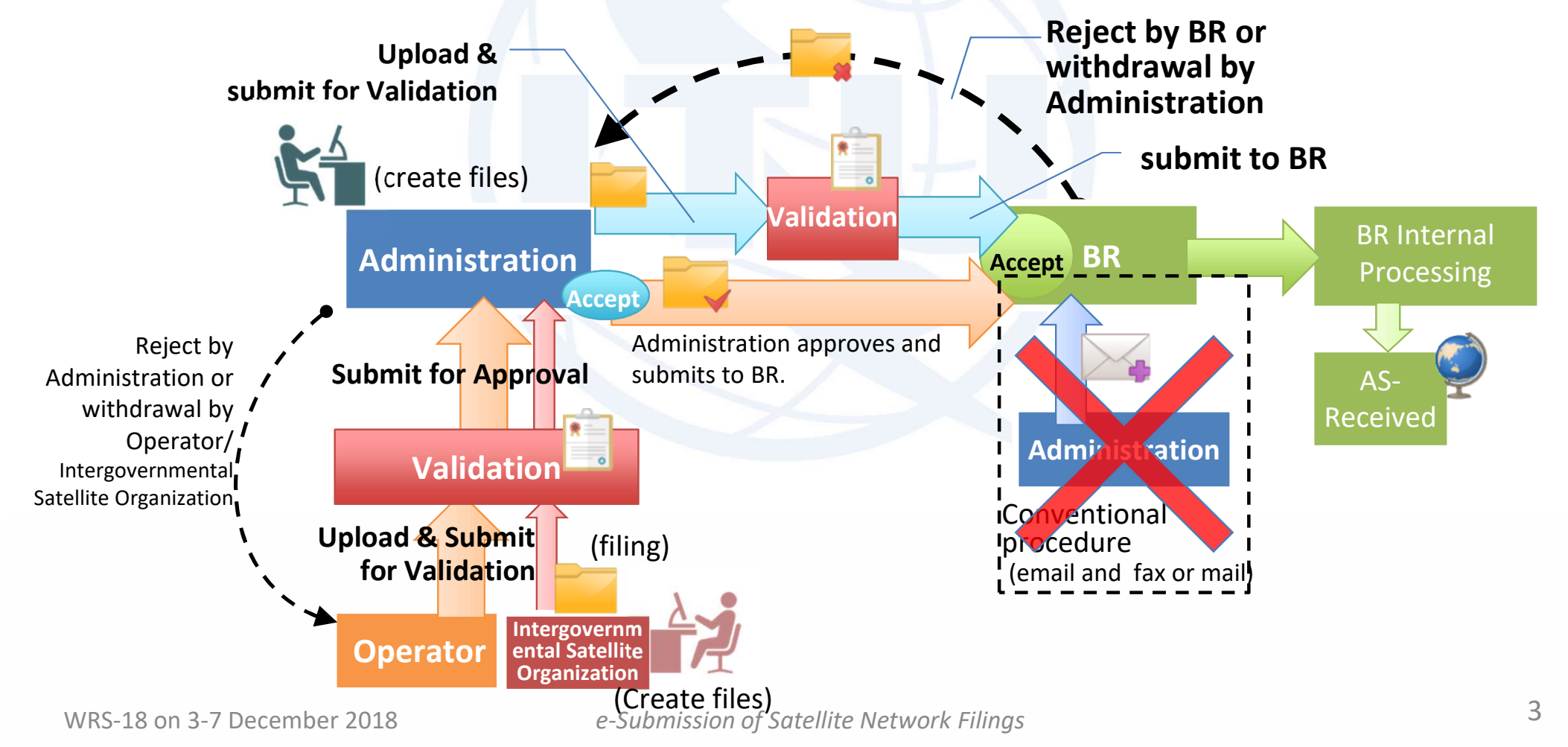

### 1. Background

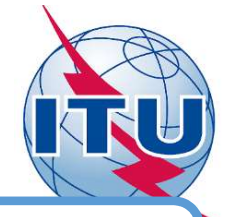

Resolution 908 (Rev. WRC-15) :

Electronic submission and publication of satellite network filings

- resolves that administrations shall submit all satellite network filings and comments, if required, using a secure paperless electronic approach ...,
- instructs the Director of the Radiocommunication Bureau to implement a secure paperless electronic approach for the electronic submission and publication of satellite network filings and comments, ...;

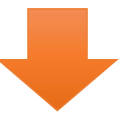

e-Submission was developed and tested externally (Feb. - July 2018)

the Rules of Procedure on the Receivability of space notices was revised thorough approval by RRB 78th (16-20 July 2018)

3

Online submission of all filings and comments related to a BR IFIC through e-Submission became **mandatory as of 1 Aug. 2018** 

### 2. RoP relating to the Receivability of space notices

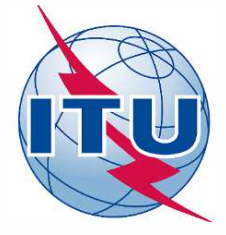

During the 78th meeting of the Radio Regulations Board (16 July – 20 July 2018), the Rules of Procedure on the Receivability of space notices was revised and made **effective as from 1 August 2018.** 

- 1. All filings under Articles 9 and 11, Appendices 30, 30A and 30B and Resolutions 49 (Rev.WRC-15), 552 (Rev.WRC-15) and 553 (Rev.WRC-15) in application of the procedures of the Radio Regulations, or their comments related to a BR IFIC, shall be submitted using the ITU web interface "e-Submission of satellite network filings".
- 2. Notices submitted using "e-Submission of satellite network filings" for space services **do not require any separate confirmation by telefax or mail.**
- 3. Receipt of notices related to space services shall be **acknowledged immediately by** ITU/e-mail.
- 4. Notices submitted using "e-Submission of satellite network filings" shall be **recorded** as received on the actual date of receipt.

### 3. Overall system workflow

**Procedure from Administration to BR** 

WRS-18 on 3-7 December 2018

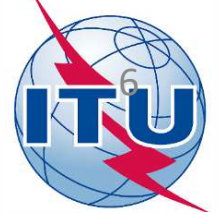

#### <sup>3</sup> Validation is Administration create Administration <sup>2</sup> Administration submits to BR. conducted on upload & submit notices with SpaceCap for Validation the system or SpaceCom 5 BR accept the submission from Administration create files Validation **BR** Internal Administration BR Accept Processing Accept BR accept the Administration submission from ASsubmits to BR. Submit for Approval Administration Received Validation Administration accept the notice BR publish As-Upload & Submit Received (if Asfor Validation Operator submit the **Received is applicable** (filing) for the notice) Intergovernm notice for approval ental Satellite Operator Organization 3 Validation is conducted **Create files** on the system **Operator create** Operator upload & **Procedure from Operator to** notices with SpaceCap submit for Validation Administration to BR

e-Submission of Satellite Network Filings

## 4. General functions for e-Submission

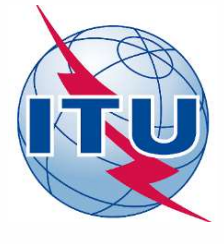

- 1. Web based online application and user-friendly interfaces
- 2. All types of space notices are supported (please refer to the next slide)
- 3. Automatic acknowledgement emails and notices
- 4. Online validation of uploaded files before submission
- 5. Online verification of DB structure (SNS V8)
- 6. View of a summary of all frequency bands included in the filing
- 7. Tracking the status of submitted notices
- 8. Event history list for each submission

| A Home Submissions                                                                 | As                                            | -Received        | Us                  | ers               | Help                          |          |                | -                | ·                              |  |  |
|------------------------------------------------------------------------------------|-----------------------------------------------|------------------|---------------------|-------------------|-------------------------------|----------|----------------|------------------|--------------------------------|--|--|
| New All                                                                            | Filings                                       | Commen           | ts                  |                   |                               |          |                |                  |                                |  |  |
| Reference: SUI2018-<br>Station/Satellite Name: UIT-<br>Type of submission: Coordin | 10793<br>TESTSAT-<br>nation Req               | 1<br>uest        | 6. I                | =requ             | Details Frequen               | icies Ac | knowledgements | Commun           | ications History<br>8. History |  |  |
| Report name State                                                                  |                                               |                  |                     |                   | 3. Acknowledgments<br>Actions |          |                |                  |                                |  |  |
| Validation report Done                                                             |                                               |                  |                     | Download          |                               |          |                |                  |                                |  |  |
| 4. Validation I                                                                    | Repoi                                         | rt               |                     |                   |                               | 5        | . DB stru      | icture           | DB Structure                   |  |  |
| Notice ID                                                                          | Administration / Network Org.                 |                  |                     |                   | Act. Code                     |          |                |                  |                                |  |  |
| 1                                                                                  |                                               |                  |                     | SUI               |                               |          |                | Satellite Name   |                                |  |  |
| Type of Submission                                                                 |                                               |                  |                     | Provision         |                               |          |                | Satellite Name   |                                |  |  |
| BB registry date                                                                   |                                               |                  |                     | Data of Pagaint   |                               |          |                | Long Nom (136 E) |                                |  |  |
| 25.11.2018                                                                         |                                               |                  |                     | Date of Receipt   |                               |          |                | 136.00           |                                |  |  |
| Document Type F                                                                    |                                               |                  | File Name File Size |                   |                               | ile Size |                | Actions          |                                |  |  |
| SNS(MDB) As Receive                                                                | d Copy                                        | <b>?</b> ♥ SUI_U | JIT-TESTS           | SAT-1.mdb 3.32 MB |                               |          |                |                  |                                |  |  |
| GIMS(MDB) As Receive                                                               | GIMS(MDB) As Received Copy ? U SUI UIT-TESTS/ |                  |                     | AT-1 (GIM 552 KB  |                               |          |                |                  |                                |  |  |
|                                                                                    |                                               |                  |                     | *                 | Download All                  |          |                |                  |                                |  |  |
|                                                                                    |                                               |                  |                     |                   |                               |          | 7.             | Status           | S Withdraw                     |  |  |
|                                                                                    | Fig.                                          | Detaile          | ed pa               | ge fo             | r each Sub                    | missi    | on             | Subm             | Status:<br>nitted to BR        |  |  |

## 4. Which provisions can e-Submission accept?

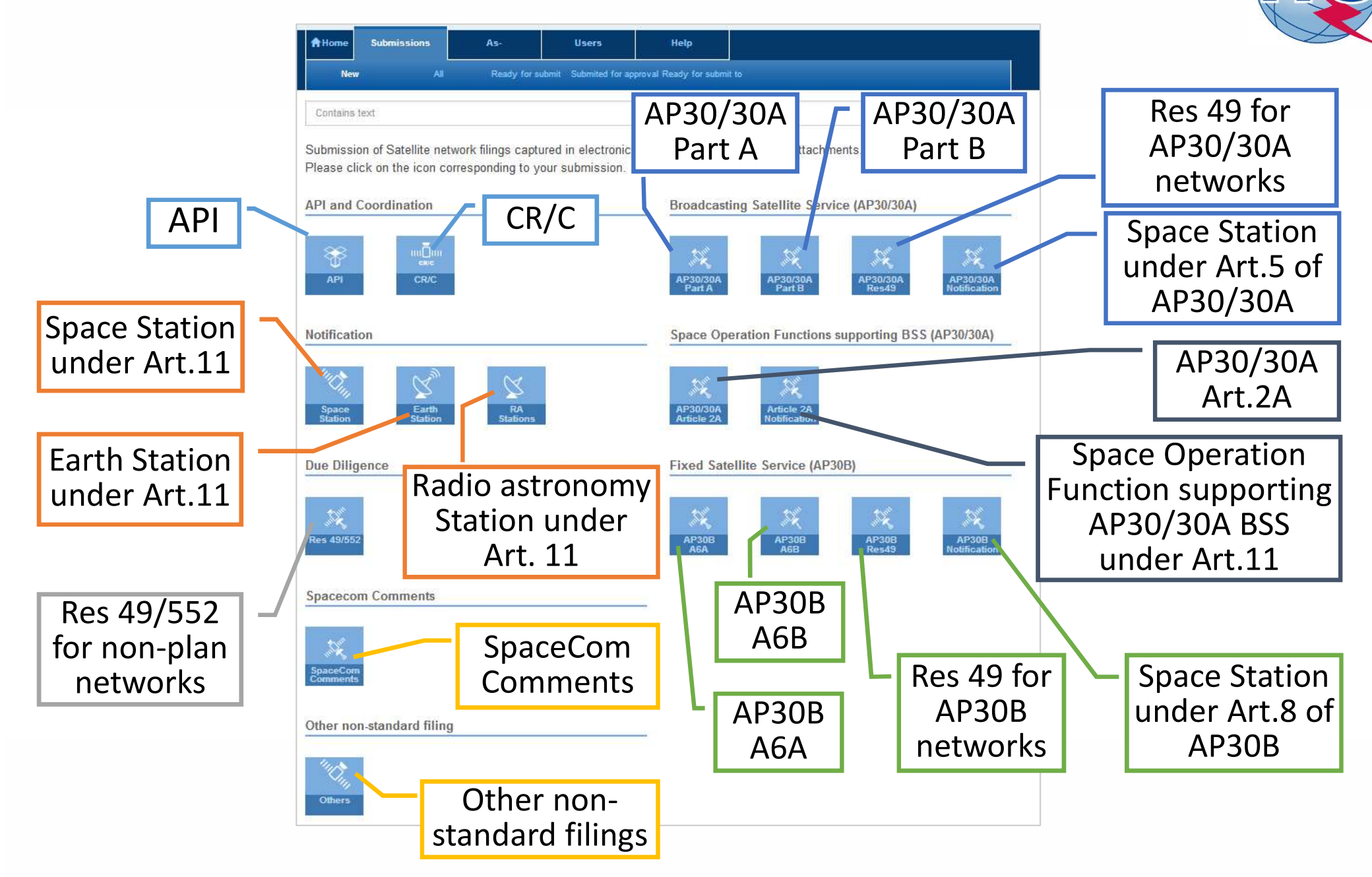

Fig. New submission page

### **5.** User accounts (1) - Type of User account

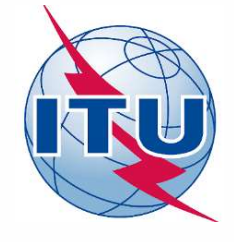

This system has following 6 categories of external user accounts corresponding to the organizations and roles.

(IGSO: Intergovernmental Satellite Organization)

|     |                           | Si<br>not | ubmit<br>tices to | A        | dd/Ren         |         |          |         |      |                                           |
|-----|---------------------------|-----------|-------------------|----------|----------------|---------|----------|---------|------|-------------------------------------------|
|     |                           | DD        | Admini            | Administ | Administration |         | Operator |         | )    | Kemarks                                   |
|     |                           | DN        | stration          | Manager  | User           | Manager | User     | Manager | User |                                           |
| (1) | Administration<br>Manager | Х         |                   |          | х              | Х       | Х        | х       | Х    | receive notices from                      |
| (2) | Administration<br>User    | Х         |                   |          |                | х       | Х        | х       | Х    | Operators and IGSOs                       |
| (3) | Operator<br>Manager       |           | Х                 |          |                |         | х        |         |      | limited to the<br>Operators listed in the |
| (4) | Operator User             |           | Х                 |          |                |         |          |         |      | TABLE 12A/12B of the preface              |
| (5) | IGSO Manager              |           | Х                 |          |                |         |          |         | Х    | limited to the IGSOs                      |
| (6) | IGSO User                 |           | Х                 |          |                |         |          |         |      | the preface.                              |

- Administrations, Operators and IGSOs can hold multiple managers.
- Administrations and IGSOs are requested to add/remove/change the accounts of Manager role to BR.

### **5.** User accounts (2) - How to get your user accounts

### General Steps to get your account

- 1. TIES account is necessary before getting access rights to the system.
- 2. Each administration needs to nominate Administration Manager role(s) to the Bureau.
- 3. Your Administration Manager registers your TIES account as Administration users or Operator users on the system. (if you are not Administration Manager.)
- 4. You can log in to the system with your TIES user name and password. <u>https://www.itu.int/itu-r/go/space-submission</u>

### How to nominate Administration Manager(s) in your administration

- Administrations are invited to communicate to BR the initial list of one or more persons to be assigned their Manager roles (by fax: +41 22 730 5785), indicating (1) the person's name, (2) title, (3) email address, (4) telephone number and (5) TIES user name.
- 2. After an Administration Manager role is registered by BR, the Administration Manager can assign other people who have TIES accounts to the roles of Administration users, Operator Managers/Users on the system.
- 3. Please refer to the circular letter  $\frac{CR}{433}$  and user guides for further details.

### 6. Introduction of exercises for e-Submission (1)

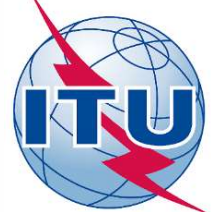

Please conduct following 3 exercises by yourself **in advance of the exercise session for e-Submission (Thursday, 6 Dec. 15:45 - 17:15)** on the test site of e-Submission: <u>https://www.itu.int/ITU-R/space-submissions/external/training/</u>

1. Log in/ Add new user accounts as Administration and Operator users

**Goal:** Get familiar with (1) How to log in and (2) How to add other user accounts **Scenario:** 

 Log in as Administration manager of your administration listed in the test user list in USB key (Username: "WRS18\_xxx"("xxx" is different according to your administration's symbol), Password: "wrs18@itu").

(When you have your own TIES user account)

- 2) Add your TIES username as Administration User and Operator User of your administration.
- Log in as Administration manager of SUI listed in the test user list in USB key (Username: "WRS18\_SUI", Password: "wrs18@itu") and add your TIES username as Administration User or Operator User of SUI.

## 6. Introduction of exercises for e-Submission (2)

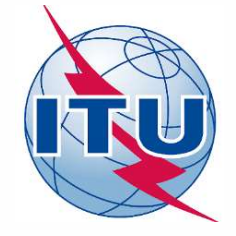

### 2. Simple submission through e-Submission

Goal: Get familiar with submission of filings through e-Submission

#### Scenario:

- 1) Log in as SUI Administration User or Operator User which were added in the previous exercise 1. or SUI Administration Manager in the test user list in USB key.
- 2) Submit the test filing of CR/C (SUI\_UIT-TESTSAT-1) stored in USB key through e-Submission as SUI Administration Manager/User or Operator User

### 3. Submission with Fatal error through e-Submission

**Goal:** Get familiar with submission of filing which have fatal errors through e-Submission **Scenario :** 

- 1) After exercise 2., Submit filing of API/A (SUI\_TESTSAT-2\_API) in USB key through e-Submission as SUI Administration User or Operator User.
- 2) In this case, the file includes fatal error(s) and warnings. Please consider how to manage them.

Join in the e-Submission exercise session (Thursday, 6 Dec., 15:45 - 17:15) in Room A! (See the presentation material for e-Submission exercise session and user guides provided in USB key for more details.)

## 7. Conclusion

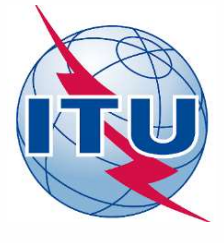

The use of **e-Submission of Satellite Network Filings** for the submission of satellite network filings and comments to IFIC is **mandatory as of 1**<sup>st</sup> August 2018.

- The Bureau will not be in a position to accept future submissions of satellite network filings or SpaceCom comments by email.
  - All administrations should nominate one or more Administration Manager(s) as soon as possible.
- ease the process for the submission of electronic notices for all Administrations and operators to the Bureau, and
- provide a useful platform for the communications between notifying Administrations and the Bureau.

\$. 9

The current system focuses on the functionality of online submissions. Online capture of comments, correspondences and other useful tools will be delivered in future releases.

### (Ref) User support

### e-Submission

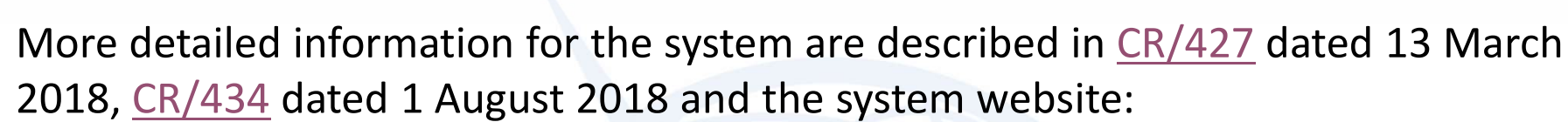

https://www.itu.int/itu-r/go/space-submission

#### Helpdesk 🖂

Please contact the helpdesk (<u>spacehelp@itu.int</u>) or the hotline (**\Complex +41 22 730 6777**, from 09:00 to 17:00 hours, Geneva time) if you have questions or any difficulties using the system.

BR also welcomes any suggestions for improvements to the system.

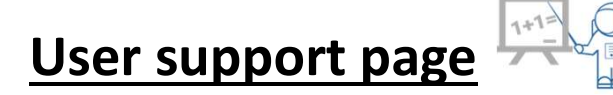

FAQ, User Guides and other useful materials have been uploaded in user support page .

(https://itu.int/en/ITU-R/space/e-submission/Pages/User-Support.aspx).

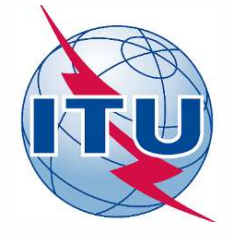

# Thank you!

Please feel free to contact Helpdesk (<u>spacehelp@itu.int</u> or ()+41 22 730 6777) if you have questions or any difficulties for this session and using the system!

# Feedback 🖉

BR welcomes any suggestions for improvements to the system.

We would appreciate if you provide your feedback for e-Submission through this page.

https://extranet.itu.int/itu-r/iap/snf/SitePages/Home.aspx

(Please log in with your TIES account)

| e-Submission of Satellite Network Filings                                                                                                    |
|----------------------------------------------------------------------------------------------------|
| Questionnaire for users registered on e-Submission of Satellite Network Filings                                                                                                    |
| Thank you for your participation in the sessions of e-Submission system for satellite network filings. We would like to take this opportunity to conduct a survey to gather feedback and proposals on the system and the user experience, so we appreciate if you could take a little of your time to complete this questionnaire (7 or 8 questions). The contents of your feedback are used for only the purpose of BR's consideration for future functionality update of e-submission system, and remain totally anonymous, unless you wish to provide your contact information at the end of the survey. |
| Please click on "Respond to this Survey" below and start to answer questionnaires.                                                                                                    |
| 📾 Respond to this Survey                                                                                                    |
|                                                                                                    |
| e-Submission of Satellite Network Filings                                                                                                    |
| Radiocommunication Bureau                                                                                                    |
| International Telecommunication Union                                                                                                    |
| Email: spacebelp@itu.int                                                                                                    |